## ◎シリーズ予約設定方法

シリーズ予約とは・・・上下巻、多巻シリーズなどを、順番に借りたいという場合に借りる順番を指定して予約することが 出来ます。

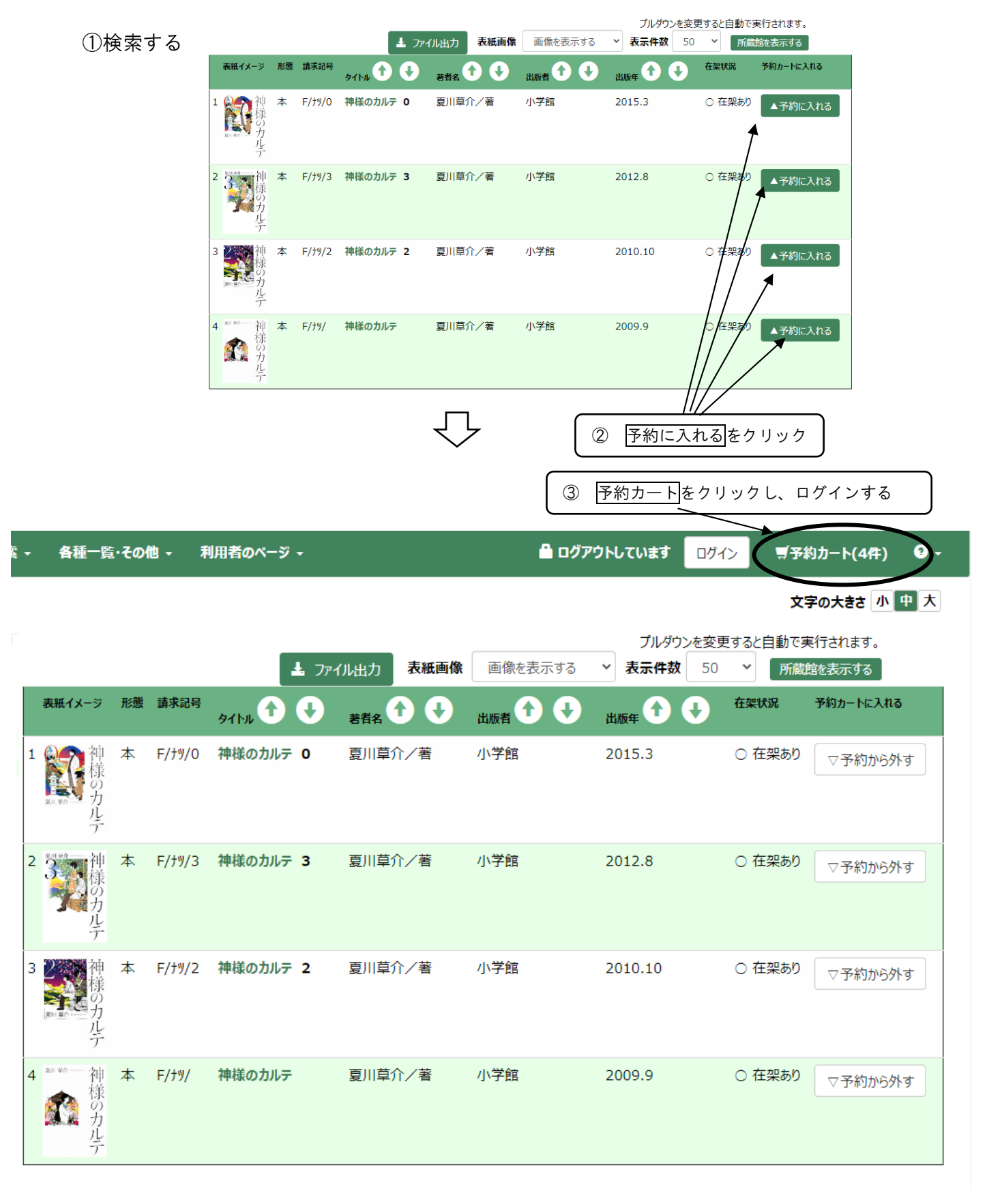

 $\bigcirc$ 

| 4 | 順        | 電話に  | 予約する をク   | 約する をクリック |             |             |      |            |    |  |  |  |  |
|---|----------|------|-----------|-----------|-------------|-------------|------|------------|----|--|--|--|--|
| ( | 順都       | 番に予約 | する グループ予約 | 間定 順番予約・ク | ブループ予約を解除する | 一括削除        |      |            |    |  |  |  |  |
|   | ~        | No.  | 書誌番号      | タイトル      | 著者名         | 出版者         | 予約待ち | 今度読みたい本    | 削除 |  |  |  |  |
|   | <b>~</b> | 1    | B10215861 | 神様のカルテ 0  | 夏川草介/著      | 小学館 2015.3  |      | 今度読みたい本に追加 | 削除 |  |  |  |  |
|   | <b>~</b> | 2    | B10190645 | 神様のカルテ 3  | 夏川草介/著      | 小学館 2012.8  |      | 今度読みたい本に追加 | 削除 |  |  |  |  |
|   | <b>~</b> | 3    | B10136768 | 神様のカルテ 2  | 夏川草介/著      | 小学館 2010.10 |      | 今度読みたい本に追加 | 削除 |  |  |  |  |
|   | <b>~</b> | 4    | B10033643 | 神様のカルテ    | 夏川草介/著      | 小学館 2009.9  |      | 今度読みたい本に追加 | 削除 |  |  |  |  |

## ⑤ 借りたい順番になるよう、上へ ↑ 下へ ↓ をクリックして並べ替える。

| 【巻数順予約指定】                                      |         |                          |                      |               |                   |                       |  |  |  |  |  |
|------------------------------------------------|---------|--------------------------|----------------------|---------------|-------------------|-----------------------|--|--|--|--|--|
| 指定した順番に資料を受け                                   | 取ることができ | <sub>きます。</sub><br>No.が、 | 借りたい順額               | 昏です。          |                   |                       |  |  |  |  |  |
| 指定した巻数順での受取を希望する                               |         |                          |                      |               |                   |                       |  |  |  |  |  |
|                                                | No      | 書誌番号                     | タイトル                 | 著者名           | 出版者               | シリーズから外す              |  |  |  |  |  |
| 下へ↓                                            | 1       | B10033643                | 神様のカルテ               | 夏川草介/著        | 小学館 2009.9        | 巻数順予約指定から外す           |  |  |  |  |  |
| 上へ↑ 下へ↓                                        | 2       | B10215861                | 神様のカルテ 0             | 夏川草介/著        | 小学館 2015.3        | 巻数順予約指定から外す           |  |  |  |  |  |
| 上へ↑ 下へ↓                                        | 3       | B10136768                | 神様のカルテ 2             | 夏川草介/著        | 小学館 2010.10       | 巻数順予約指定から外す           |  |  |  |  |  |
| 上∧↑                                            | 4       | B10190645                | 神様のカルテ 3             | 夏川草介/著        | 小学館 2012.8        | 巻数順予約指定から外す           |  |  |  |  |  |
|                                                |         |                          |                      |               |                   | I                     |  |  |  |  |  |
| 指定した順番に資料を受け取る                                 | ることができま | きす。                      |                      | $\checkmark$  |                   |                       |  |  |  |  |  |
| ,<br>指定した券数順での受取を表                             | 希望する    | 『神様の                     | ンカルテ』は、              | <br>「O」が最終者   | きなので、№.4に         |                       |  |  |  |  |  |
|                                                |         |                          |                      | +#4           | dur #             |                       |  |  |  |  |  |
| ۲۸۶                                            | 1       | 書誌曲号<br>B10033643        | 91 Fル<br>神様のカルテ      | 著6名<br>夏川草介/著 | 山城有<br>小学館 2009.9 | シリー 人から外9 参数順予約指定から外す |  |  |  |  |  |
|                                                | 2       | B10136768                | 神様のカルテ 2             | 夏川草介/著        | 小学館 2010.10       | 参数順予約指定から外す           |  |  |  |  |  |
| <br>_±^↑ 下^↓                                   | 3       | B10190645                | 神様のカルテ 3             | 夏川草介/著        | 小学館 2012.8        | 巻数順予約指定から外す           |  |  |  |  |  |
| 上 <b>小</b> ↑                                   | 4       | B10215861                | 神様のカルテ 0 ▼           | 夏川草介/著        | 小学館 2015.3        | 巻数順予約指定から外す           |  |  |  |  |  |
|                                                |         |                          |                      |               |                   |                       |  |  |  |  |  |
| セット                                            |         |                          |                      |               |                   |                       |  |  |  |  |  |
|                                                | * +~~~h | をクリック                    |                      | $\Box$        |                   |                       |  |  |  |  |  |
|                                                |         |                          |                      | $\checkmark$  |                   |                       |  |  |  |  |  |
|                                                |         | 7                        | <b>利用券番号</b> 7109000 | D.            |                   |                       |  |  |  |  |  |
| <b>受取希望館</b> 図書館 ~                             |         |                          |                      |               |                   |                       |  |  |  |  |  |
| 連絡方法 電話: ~ ~ ~ ~ ~ ~ ~ ~ ~ ~ ~ ~ ~ ~ ~ ~ ~ ~ ~ |         |                          |                      |               |                   |                       |  |  |  |  |  |
| 登録するリセット                                       |         |                          |                      |               |                   |                       |  |  |  |  |  |
|                                                | (       | ⑦浦絃古注オ                   | ~ 確認   冬季            | まる たり !!      | <b>ッ</b> ク        |                       |  |  |  |  |  |
|                                                |         |                          |                      |               |                   |                       |  |  |  |  |  |
|                                                | 一 沙     | に衣小され                    |                      | 1990 27       |                   | <b>y</b> •            |  |  |  |  |  |